## ECONOLITE ASC/3-2070 OVERLAP PROGRAMMING DETAIL

(program controller as shown)

1. From Main Menu select 2. CONTROLLER

2. From CONTROLLER Submenu select 2. VEHICLE OVERLAPS

| OVERLAP | Α |  |
|---------|---|--|
|         |   |  |

|                                        | Select TMG VEH OVLP [A] and 'PPLT FYA'                            |  |  |
|----------------------------------------|-------------------------------------------------------------------|--|--|
|                                        | TMG VEH OVLP[A] TYPE:PPLT FYA                                     |  |  |
|                                        | PROTECTED LEFT TURNPHASE1OPPOSING THROUGHPHASE2                   |  |  |
|                                        | FLASHING ARROW OUTPUTCH9 ISOLATE                                  |  |  |
|                                        | DELAY START OF: FYAO.O CLEARANCEO.O<br>ACTION PLAN SF BIT DISABLE |  |  |
|                                        | Toggle Twic                                                       |  |  |
| OVERLAP C                              |                                                                   |  |  |
| Select TMG VEH OVLP [C] and 'PPLT FYA' |                                                                   |  |  |
|                                        | TMG VEH OVLP[C] TYPE:PPLT FYA                                     |  |  |
|                                        | PROTECTED LEFT TURN PHASE 5<br>OPPOSING THROUGH PHASE 6           |  |  |
|                                        | FLASHING ARROW OUTPUTCH11 ISOLATE                                 |  |  |
|                                        |                                                                   |  |  |

END PROGRAMMING

FYA ΤE .0.0 • 0

Twice

ΥA ΤE ACTION PLAN SF BIT DISABLE..... O

# ECONOLITE ASC/3-2070 VEHICLE DETECTOR SETUP PROGRAMMING DETAIL

1. From Main Menu select 6. DETECTORS 2. From DETECTOR Submenu select 2. VEHICLE DETECTOR SETUP - Place cursor in VEH DETECTOR [ ] position and enter "2". - Set Cross Switch Ph. to "3".

| VEH  | DE   | TEC  | TOR   |
|------|------|------|-------|
| ΤΥΡΕ | : 1  | N-N. | ТСΙ   |
| TS2  | DE   | TEC  | TOR   |
| DET  | PH   | - '  | 12    |
| 2    | 1    |      | •••   |
| CALL | . Ol | PTI  | DN.   |
| EXT  | 0P   | TIOI | ۷.    |
| USE  | ADI  | DED  | IN    |
| LOCK | II I | ۷    | • • • |
| PMT  | QU   | EUE  | DE    |
|      |      |      |       |

| THIS ELECTRICAL<br>THE SIGNAL DESIG<br>DESIGNED: June 2<br>SEALED: 9/7/2016<br>REVISED: N/A | DETAIL IS FOR<br>N: 06-0010<br>2016                                                                                                    |                                       |                                                                                                    |
|---------------------------------------------------------------------------------------------|----------------------------------------------------------------------------------------------------|---------------------------------------|----------------------------------------------------------------------------------------------------|
| Electrical Detail -                                                                         | Sheet 2 of 3                                                                                                    |                                       | CUMENT NOT CONSIDERED FINAL<br>ESS ALL SIGNATURES COMPLETED                                                                       |
| ELECTRICAL AND PROGRAMMING<br>DETAILS FOR:<br>Prepared In the Offices of:                   | SR 3828 (Robeson St<br>at<br>SR 2299 (Russell St<br>Division 6 Cumberland County<br>PLAN DATE: September 2016 REVIEWED BY:<br>PREPARED BY: S. Armstrong REVIEWED BY:<br>REVISIONS | treet)<br>treet)<br>Fayettevil<br>BAS | SEAL<br>SEAL<br>OF ES SION<br>SEAL<br>O36880<br>DocuSigned by:<br>Keith M. Minus<br>2F80786E8CD34A5<br>SIG. INVENTORY NO. 06-0010 |

| PROJECT REFERENCE NO. | SHEET NO. |
|-----------------------|-----------|
| U-5742                | Sig. 8.2  |
|                       |           |

(program controller as shown)

OR [ 2] VEH DET PLAN [ 1] IP NO..... ECPI LOG..... NO 2 3 4 5 6 7 8 9 0 1 2 3 4 5 6 I.... YES DELAY TIME... 15.0 FROM SIGNAL PLAN PASSAGE EXTENSION TIME. 0.0 NOTICE CROSS INITIAL . CROSS SWITCH PH.. 3 SWITCH PHASE 3 ... NONE NTCIP VOL . OR OCC . ELAY. NO

END PROGRAMMING